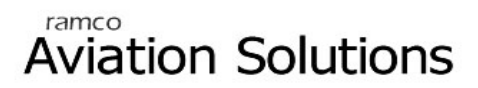

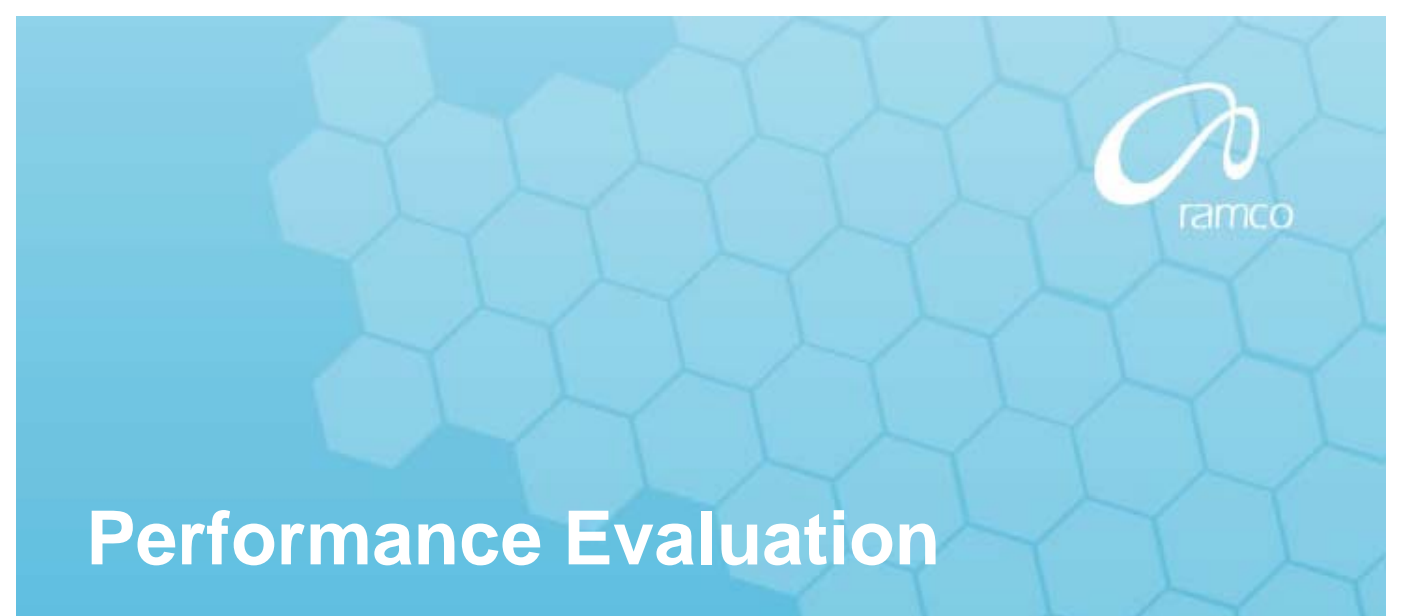

## User Guide

Version 5.5

© 2012. Ramco Systems

#### DISCLAIMER

©2012 Ramco Systems Ltd. All rights reserved. All trademarks acknowledged.

This document is published by **Ramco Systems Ltd.** without any warranty. No part of this document may be reproduced or transmitted in any form or by any means, electronic or mechanical, for any purpose without the written permission of **Ramco Systems Limited**.

Improvements and changes to this text necessitated by typographical errors, inaccuracies of current information or improvements to software programs and/or equipment, may be made by Ramco Systems Limited, at any time and without notice. Such changes will, however, be incorporated into new editions of this document. Any hard copies of this document are to be regarded as temporary reference copies only.

The documentation has been provided for the entire Aviation solution, although only a part of the entire solution may be deployed at the customer site, in accordance with the license agreement between the customer and Ramco Systems Limited. Therefore, the documentation made available to the customer may refer to features that are not present in the solution purchased / deployed at the customer site.

## Table of Contents

### BUSINESS PROCESS: PERFORMANCE EVALUATION.

1

| • | Scenario 1 Details: Evaluation set up and initiating an evaluation process for a group of employees with common set of objectives | 1  |
|---|----------------------------------------------------------------------------------------------------|----|
| • | Scenario 2 Details: Evaluation set up and initiating an evaluation process for an employee with different set of objectives.      | 4  |
|   | Scenario 3 Details: Self evaluation as a draft version                                                                            | 8  |
|   | Scenario 4 Details: Evaluation other than self evaluation as a draft version.                                                     | 9  |
|   | Scenario 5 Details: Self evaluation as a final version                                                                            | 10 |
|   | Scenario 6 Details: Evaluation other than self evaluation as a final version.                                                     | 11 |
|   | Scenario 7 Details: Consolidating appraisal rating                                                                                | 12 |
|   | Scenario 8 Details: Recording employee feedback for self                                                                          | 13 |
|   | Scenario 9 Details: Recording employee feedback for other than self                                                               | 14 |
| • | Scenario 10 Details: Viewing the Performance History                                                                              | 15 |

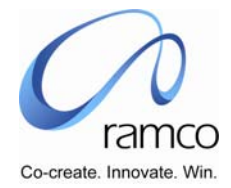

# BUSINESS PROCESS: PERFORMANCE EVALUATION

Scenario 1 Details: Evaluation set up and initiating an evaluation process for a group of employees with common set of objectives.

| SL.<br># | FLOW OF<br>EVENTS                        | PRIMARY<br>ACTOR(S) | BUSINESS<br>COMPONENT | ACTIVITY                           | PAGE                               | FUNCTIONAL STEPS                                                                                                    |
|----------|------------------------------------------|---------------------|-----------------------|------------------------------------|------------------------------------|----------------------------------------------------------------------------------------------------|
| 1.       | User creates<br>Appraisal Period         | HR Manager          | Evaluation Setup      | Record<br>Appraisal<br>Period      | Record<br>Appraisal<br>Period      | <ul><li>Select the Evaluation setup unit.</li><li>Enter the Appraisal Period Details.</li></ul>                                                                                                    |
| 2.       | User creates<br>Evaluation<br>Objectives | HR Manager          | Evaluation Setup      | Record<br>Evaluation<br>Objectives | Record<br>Evaluation<br>Objectives | <ul> <li>Select the Evaluation Setup Unit Select the goal category<br/>for which the objectives have to be defined.</li> <li>Enter the Objective Code, Key Performance Indicators,<br/>Performance Measurement Metrics and Remarks.</li> <li>Specify whether the objective is to be mapped to all the<br/>employees.</li> </ul> |
| 3.       | User Creates<br>Performance<br>Grades    | HR Manager          | Evaluation Setup      | Record<br>Performance<br>Grades    | Record<br>Performance<br>Grades    | <ul> <li>Select the Evaluation Setup Unit Select performance grades for objectives.</li> <li>Enter the lower limit and the upper limit.</li> </ul>                                                                                                    |

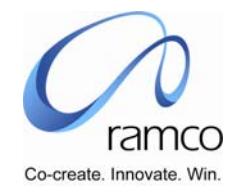

| SL.<br># | FLOW OF<br>EVENTS                         | PRIMARY<br>ACTOR(S) | <b>BUSINESS</b><br>COMPONENT | ΑCTIVITY                         | PAGE                             | FUNCTIONAL STEPS                                                                                                    |
|----------|-------------------------------------------|---------------------|------------------------------|----------------------------------|----------------------------------|----------------------------------------------------------------------------------------------------|
| 4.       | User Creates an<br>Evaluation<br>Template | HR Manager          | Evaluation Setup             | Record<br>Evaluation<br>Template | Record<br>Evaluation<br>Template | <ul> <li>Select the Evaluation set up unit .</li> <li>Select the evaluation period for which template has to be created.</li> <li>Enter the details of the template.</li> <li>Specify the goal category, objective code, key performance indicators, performance measurement metrics and Weightage.</li> <li>Compute the Weightage in percentage.</li> <li>Specify the Employment Unit, Process code, Job code, Gradeset and Grade code to which the template has to be mapped.</li> <li>Save the details entered.</li> </ul> |

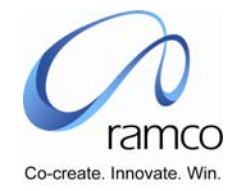

| SL.<br># | FLOW OF<br>EVENTS                                   | PRIMARY<br>ACTOR(S) | BUSINESS<br>COMPONENT        | ΑCTIVITY                         | PAGE                             | FUNCTIONAL STEPS                                                                                                    |
|----------|-----------------------------------------------------|---------------------|------------------------------|----------------------------------|----------------------------------|----------------------------------------------------------------------------------------------------|
| 5.       | User initiates the<br>Evaluation process<br>in bulk | HR Manager          | Evaluation<br>Administration | Initiate<br>Evaluation<br>(Bulk) | Initiate<br>Evaluation<br>(Bulk) | <ul> <li>Select the Evaluation Processing Unit for which Evaluation has to be carried out.</li> <li>Select the appraisal period for which evaluation template has been created and evaluation process has to be initiated.</li> <li>Select the panel of evaluators as self and/or Supervisor and/or rule.</li> <li>Specify the cut off date or a rule specifying the cut off date till which the evaluation has to be initiated.</li> <li>Select the Process, Gradeset and Grade for which the evaluation process has to be initiated.</li> <li>Initiate the process.</li> <li>View error log</li> <li>Take necessary action for error if any logged.</li> </ul> |

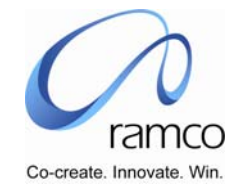

Scenario 2 Details: Evaluation set up and initiating an evaluation process for an employee with different set of objectives.

| SL.<br># | FLOW OF<br>EVENTS                        | PRIMARY<br>ACTOR(S) | <b>BUSINESS</b><br>COMPONENT | ACTIVITY                           | PAGE                               | FUNCTIONAL STEPS                                                                                                    |
|----------|------------------------------------------|---------------------|------------------------------|------------------------------------|------------------------------------|----------------------------------------------------------------------------------------------------|
| 1.       | User creates<br>Appraisal Period         | HR Manager          | Evaluation Setup             | Record<br>Appraisal<br>Period      | Record Appraisal<br>Period         | <ul><li>Select the Evaluation set up Unit</li><li>Enter the Appraisal Period Details.</li></ul>                                                                                                    |
| 2.       | User creates<br>Evaluation<br>Objectives | HR Manager          | Evaluation Setup             | Record<br>Evaluation<br>Objectives | Record<br>Evaluation<br>Objectives | <ul> <li>Select the Evaluation Setup Unit</li> <li>Select the goal category for which the objectives have to be defined.</li> <li>Enter the Objective Code, Key Performance Indicators, Performance Measurement Metrics and Remarks.</li> <li>Specify whether the objective is to be mapped to all the employees.</li> </ul> |
| 3.       | User Creates<br>Performance<br>Grades    | HR Manager          | Evaluation Setup             | Record<br>Performance<br>Grades    | Record<br>Performance<br>Grades    | <ul> <li>Select the Evaluation Setup Unit</li> <li>Select performance grades for skills or objectives.</li> <li>Enter the lower limit and the upper limit.</li> </ul>                                                                                                    |

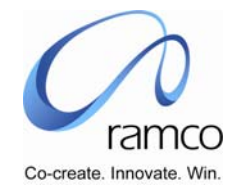

| SL. FLOW OF<br># EVENTS                  | PRIMARY<br>ACTOR(S) | BUSINESS<br>COMPONENT | ACTIVITY                         | PAGE                             | FUNCTIONAL STEPS                                                                                                    |  |
|------------------------------------------|---------------------|-----------------------|----------------------------------|----------------------------------|----------------------------------------------------------------------------------------------------|--|
| 4. User Create<br>Evaluation<br>Template | s an HR Manager     | Evaluation Setup      | Record<br>Evaluation<br>Template | Record<br>Evaluation<br>Template | <ul> <li>Select the Evaluation Setup Unit .</li> <li>Select the evaluation period for which template has to be created.</li> <li>Enter the details of the template.</li> <li>Specify the goal category, objective code, key performance indicators, performance measurement metrics and Weightage.</li> <li>Compute the Weightage in percentage.</li> <li>Specify the Employment Unit, Process code, Job code, Gradeset and Grade code to which the template has to be mapped.</li> <li>Save the details entered.</li> </ul> |  |

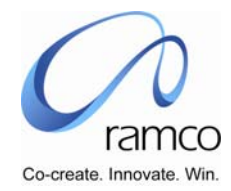

| SL.<br># | FLOW OF<br>EVENTS                                   | PRIMARY<br>ACTOR(S) | <b>BUSINESS</b><br>COMPONENT | ACTIVITY                         | PAGE                          | FUNCTIONAL STEPS                                                                                                    |
|----------|-----------------------------------------------------|---------------------|------------------------------|----------------------------------|-------------------------------|----------------------------------------------------------------------------------------------------|
| 5.       | User initiates the<br>Evaluation<br>process in bulk | HR Manager          | Evaluation<br>Administration | Initiate<br>Evaluation<br>(Bulk) | Initiate<br>Evaluation (Bulk) | <ul> <li>Select the Appraisal Processing Unit for which Evaluation has to be carried out.</li> <li>Select the appraisal period for which evaluation template has been created and evaluation process has to be initiated.</li> <li>Select the panel of evaluators as self and/or Supervisor and/or rule.</li> <li>Specify the cut off date or a rule specifying the cut off date till which the evaluation has to be initiated.</li> <li>Select the Process, Gradeset and Grade for which the evaluation process has to be initiated.</li> <li>Initiate the process.</li> <li>View error log</li> </ul> |
|          |                                                     |                     |                              |                                  |                               | rake necessary action for enormality logged.                                                                                                    |

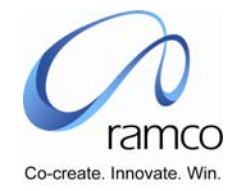

| SL.<br>#           | FLOW OF<br>EVENTS                                                                | PRIMARY<br>ACTOR(S) | BUSINESS<br>COMPONENT        | ACTIVITY                         | PAGE                          | FUNCT | TIONAL STEPS                                                                                                    |
|--------------------|----------------------------------------------------------------------------------|---------------------|------------------------------|----------------------------------|-------------------------------|-------|----------------------------------------------------------------------------------------------------|
| <del>и</del><br>6. | User records a<br>different set of<br>objectives for a<br>particular<br>employee | HR Manager          | Evaluation<br>Administration | Record<br>Employee<br>Objectives | Record Employee<br>Objectives |       | <ul> <li>Select the Appraisal Processing Unit for which Evaluation has to be carried out.</li> <li>Select the Appraisal Code for the evaluation process has been initiated.</li> <li>Check the override facility to overwrite the evaluation objectives already set at template level.</li> <li>Specify the goal category, objective code, key performance indicators, performance measurement metrics and Weightage.</li> <li>Compute the Weightage in percentage.</li> <li>Specify the evaluation panel by entering the evaluator code, username and relationship with the employee. Relationship with the employee can be Self, Peer, Supervisor, and Customer.</li> </ul> |
|                    |                                                                                  |                     |                              |                                  |                               |       | Save the details of the objectives created specifically for<br>the employee for the evaluation to be carried out.                                                                                                    |

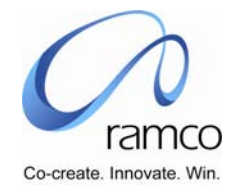

#### Scenario 3 Details: Self evaluation as a draft version.

| SL.<br># | FLOW OF<br>EVENTS                                                           | PRIMARY<br>ACTOR(S) | BUSINESS<br>COMPONENT      | ΑCTIVITY              | PAGE                  | FUNCTIONAL STEPS                                                                                                    |
|----------|-----------------------------------------------------------------------------|---------------------|----------------------------|-----------------------|-----------------------|----------------------------------------------------------------------------------------------------|
| 1        | User login is self.                                                         |                     |                            |                       |                       |                                                                                                    |
| 2        | User selects<br>appraisal code<br>and appraisee to<br>perform<br>evaluation | Employee            | Evaluation Self<br>Service | Perform<br>Evaluation | Perform<br>Evaluation | <ul> <li>Select the evaluation period for which evaluation has to be carried out.</li> <li>Select the employee code for evaluation. In this case relationship with employee will be Self.</li> </ul> |
| 3        | User performs evaluation                                                    | Employee            | Evaluation Self<br>Service | Perform<br>Evaluation | Perform<br>Evaluation | <ul><li>Enter the self-assessment details.</li><li>Select the save as Draft and save the entered details.</li></ul>                                                                                  |

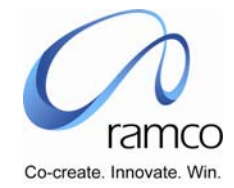

Scenario 4 Details: Evaluation other than self evaluation as a draft version.

| SL.<br># | FLOW OF<br>EVENTS                                                                                          | PRIMARY<br>ACTOR(S) | BUSINESS<br>COMPONENT      | ACTIVITY              | PAGE               | FUNC        | TIONAL STEPS                                                                                                    |
|----------|----------------------------------------------------------------------------------------------------|---------------------|----------------------------|-----------------------|--------------------|-------------|----------------------------------------------------------------------------------------------------|
| 1        | User login is<br>other than self,<br>that is User login<br>can be a<br>Supervisor/Peer,<br>Customer/Other. |                     |                            |                       |                    |             |                                                                                                    |
| 2        | User selects<br>appraisal code<br>and appraisee to<br>perform<br>evaluation                                | Employee            | Evaluation Self<br>Service | Perform<br>Evaluation | Perform Evaluation | •           | Select the evaluation period for which evaluation has to<br>be carried out.<br>Select the employee code for evaluation. In this case<br>relationship with employee will be<br>Peer/Supervisor/Customer/Others |
| 3        | User performs<br>evaluation                                                                                | Employee            | Evaluation Self<br>Service | Perform<br>Evaluation | Perform Evaluation | )<br>)<br>) | Enter the Appraiser's Rating, Appraiser's Remarks and<br>Other Remarks.<br>Compute the overall rating.<br>Select save as Draft to save as draft version.                                                      |

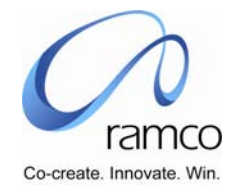

#### Scenario 5 Details: Self evaluation as a final version.

| SL.<br># | FLOW OF<br>EVENTS                                                           | PRIMARY<br>ACTOR(S) | BUSINESS<br>COMPONENT      | ΑCTIVITY              | PAGE               | FUNC | TIONAL STEPS                                                                                                    |
|----------|-----------------------------------------------------------------------------|---------------------|----------------------------|-----------------------|--------------------|------|----------------------------------------------------------------------------------------------------|
| 1        | User login is self.                                                         |                     |                            |                       |                    |      |                                                                                                    |
| 2        | User selects<br>appraisal code<br>and appraisee to<br>perform<br>evaluation | Employee            | Evaluation Self<br>Service | Perform<br>Evaluation | Perform Evaluation | •    | Select the evaluation period for which draft version of<br>evaluation has been saved or evaluation has to be carried<br>out.<br>Select the employee code for evaluation. In this case<br>relationship with employee will be Self. |
| 3        | User performs<br>evaluation                                                 | Employee            | Evaluation Self<br>Service | Perform<br>Evaluation | Perform Evaluation | •    | Enter or edit the self-assessment details.<br>Select the save as Final and save the entered details                                                                                                    |

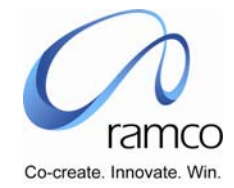

Scenario 6 Details: Evaluation other than self evaluation as a final version.

| SL.<br># | FLOW OF<br>EVENTS                                                                                          | PRIMARY<br>ACTOR(S) | BUSINESS<br>COMPONENT      | ACTIVITY              | PAGE               | FUNC | TIONAL STEPS                                                                                                    |
|----------|----------------------------------------------------------------------------------------------------|---------------------|----------------------------|-----------------------|--------------------|------|----------------------------------------------------------------------------------------------------|
| 1        | User login is<br>other than self,<br>that is User login<br>can be a<br>Supervisor/Peer,<br>Customer/Other. |                     |                            |                       |                    |      |                                                                                                    |
| 2        | User selects<br>appraisal code<br>and appraisee to<br>perform<br>evaluation                                | Employee            | Evaluation Self<br>Service | Perform<br>Evaluation | Perform Evaluation | •    | Select the evaluation period for which evaluation has to<br>be carried out.<br>Select the employee code for evaluation. In this case<br>relationship with employee will be<br>Peer/Supervisor/Customer/Others |
| 3        | User performs<br>evaluation                                                                                | Employee            | Evaluation Self<br>Service | Perform<br>Evaluation | Perform Evaluation | •    | Enter the Appraiser's Rating, Appraiser's Remarks and<br>Other Remarks.<br>Compute the overall rating.<br>Select save as Draft to save as Final version.                                                      |

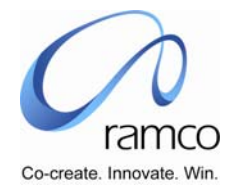

#### Scenario 7 Details: Consolidating appraisal rating.

| SL.FLOW OFPRIMARYBUSINESSACTIVITYPAGEFUNCTIONA#EVENTSACTOR(S)COMPONENTACTIVITYPAGEFUNCTIONA                                                                                                    | AL STEPS                                                                                                    |
|----------------------------------------------------------------------------------------------------|----------------------------------------------------------------------------------------------------|
| 1       User consolidates Evaluation Ratings       HR Manager / Supervisor       Evaluation Administration       Consolidate Appraisal Rating       Consolidate Appraisal Rating       Selection Consolidate Appraisal Rating         1       User consolidates Evaluation Ratings       HR Manager / Supervisor       Evaluation Administration       Consolidate Appraisal Rating       Selection Consolidate Appraisal Rating       Selection Consolidate Appraisal Rating         1       User consolidates Evaluation Ratings       Image: Consolidate Appraisal Rating       Selection Consolidate Appraisal Rating       Selection Consolidate Appraisal Rating       Selection Consolidate Appraisal Rating         1       User consolidates Evaluation Ratings       Image: Consolidate Appraisal Rating       Selection Consolidate Appraisal Rating       Selection Consolidate Appraisal Rating       Selection Consolidate Appraisal Rating         1       Image: Consolidate Appraisal Rating       Image: Consolidate Appraisal Rating       Selection Consolidate Appraisal Rating       Selection Consolidate Appraisal Rating         1       Image: Consolidate Appraisal Rating       Image: Consolidate Appraisal Rating       Image: Consolidate Appraisal Rating       Selection Consolidate Appraisal Rating         1       Image: Consolidate Appraisal Rating       Image: Consolidate Appraisal Rating       Image: Consolidate Appraisal Rating       Image: Consolidate Appraisal Rating         1       Image: Consolidate Appraisal Rating </td <td>ct the Evaluation Administration Unit for which<br/>uation has been performed.<br/>ct the appraisal code for which evaluation has been<br/>ed out.<br/>ct the employee for whom ratings are to consolidated.<br/>c on employee code to view the Appraisal done by all<br/>uators.<br/>r the Revised consolidated evaluation rating for the<br/>cted employee.</td> | ct the Evaluation Administration Unit for which<br>uation has been performed.<br>ct the appraisal code for which evaluation has been<br>ed out.<br>ct the employee for whom ratings are to consolidated.<br>c on employee code to view the Appraisal done by all<br>uators.<br>r the Revised consolidated evaluation rating for the<br>cted employee. |

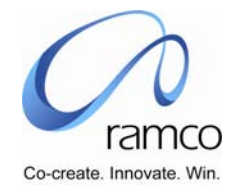

Scenario 8 Details: Recording employee feedback for self.

| SL.<br># | FLOW OF<br>EVENTS                     | PRIMARY<br>ACTOR(S)        | BUSINESS<br>COMPONENT        | ACTIVITY                       | PAGE                        | FUNC | TIONAL STEPS                                                                                                    |
|----------|---------------------------------------|----------------------------|------------------------------|--------------------------------|-----------------------------|------|----------------------------------------------------------------------------------------------------|
| 1        | User records<br>employee<br>feedback. | HR Manager<br>/ Supervisor | Evaluation<br>Administration | Record<br>Employee<br>Feedback | Record Employee<br>Feedback | •    | Select the Evaluation Administration Unit for which<br>Evaluation has been performed.<br>Select the Appraisal code for which evaluation feedback<br>has to be entered.<br>Select the self-employee code for which the feedback has<br>to be recorded. |
| 2        | User records<br>employee<br>feedback. | HR Manager<br>/ Supervisor | Evaluation<br>Administration | Record<br>Employee<br>Feedback | Record Employee<br>Feedback | •    | Select the Employee acceptance as Accepted/Accepted with reservations/Not accepted.<br>Save the details entered.                                                                                                    |

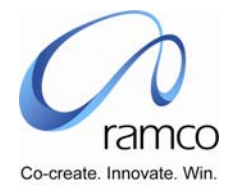

#### Scenario 9 Details: Recording employee feedback for other than self.

| SL.<br># | FLOW OF<br>EVENTS                     | PRIMARY<br>ACTOR(S)        | BUSINESS<br>COMPONENT        | ACTIVITY                       | PAGE                        | FUNC | FIONAL STEPS                                                                                                    |
|----------|---------------------------------------|----------------------------|------------------------------|--------------------------------|-----------------------------|------|----------------------------------------------------------------------------------------------------|
| 1        | User records<br>employee<br>feedback. | HR Manager<br>/ Supervisor | Evaluation<br>Administration | Record<br>Employee<br>Feedback | Record Employee<br>Feedback | •    | Select the Evaluation Administration Unit for which<br>Evaluation has been performed.<br>Select the Appraisal code for which evaluation feedback<br>has to be entered.<br>Select the employee code for which the feedback has to<br>be recorded. |
| 2        | User records<br>employee<br>feedback. | HR Manager<br>/ Supervisor | Evaluation<br>Administration | Record<br>Employee<br>Feedback | Record Employee<br>Feedback | •    | Enter the Date of Discussion, Employee feedback,<br>Reporting Manager feedback.<br>Save the details entered.                                                                                                    |

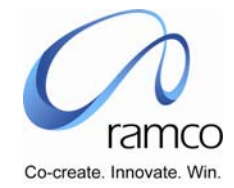

#### Scenario 10 Details: Viewing the Performance History

| SL.<br># | FLOW OF<br>EVENTS                    | PRIMARY<br>ACTOR(S)        | BUSINESS<br>COMPONENT        | ΑCTIVITY                       | PAGE                                                    | FUNCTIONAL STEPS                                                                                                    |
|----------|--------------------------------------|----------------------------|------------------------------|--------------------------------|---------------------------------------------------------|----------------------------------------------------------------------------------------------------|
| 1        | User Views<br>Performance<br>History | HR Manager<br>/ Supervisor | Evaluation<br>Administration | View<br>Performance<br>History | Select<br>employee to<br>View<br>Performance<br>History | <ul> <li>Select the Evaluation Administration Unit</li> <li>Select the Appraisal code</li> <li>Search for the required employees.</li> </ul> |
| 2        | User Views<br>Performance<br>History | HR Manager<br>/ Supervisor | Evaluation<br>Administration | Record Employee<br>Feedback    | View<br>Performance<br>History                          | Specify the Evaluator to view evaluation details                                                                                             |

www.RamcoAviation.com

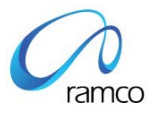

#### Corporate Office and R&D Center

Ramco Systems Limited, 64, Sardar Patel Road, Taramani Chennai – 600 113, India Tel: +91 (44) 2235 4510. Fax +91 (44) 2235 2884 www.ramco.com